# VINISTORIA

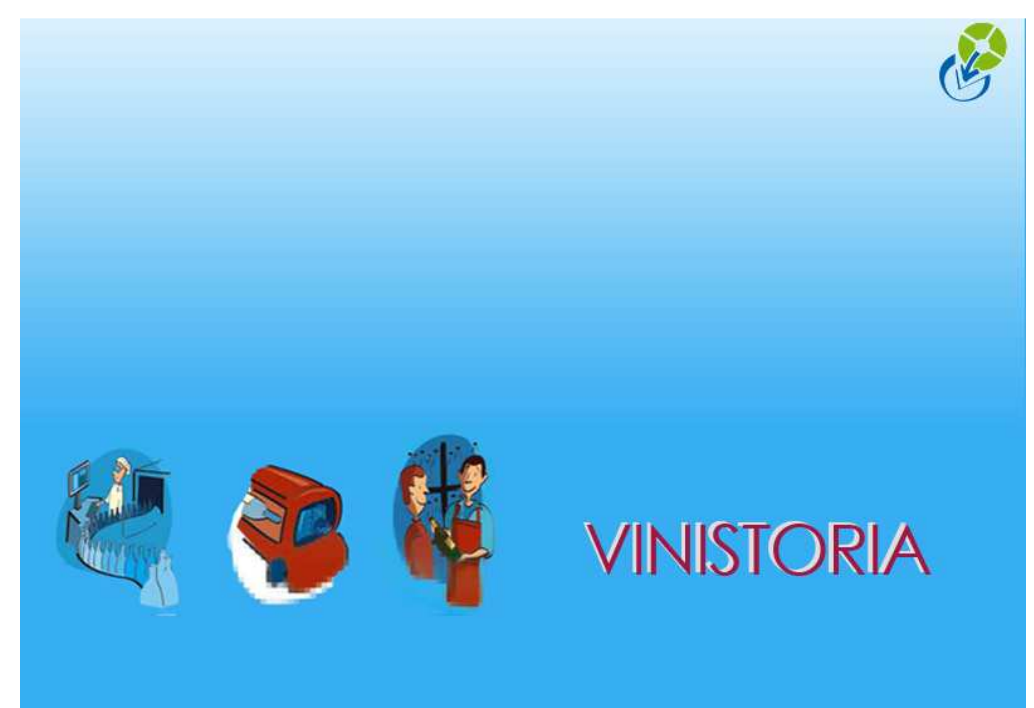

Contrôles des soldes clients avec le grand livre

|                           | Contrôle des soldes clients avec édition du grand livre |
|---------------------------|---------------------------------------------------------|
| <b>E</b>                  |                                                         |
| La graine<br>informatique |                                                         |
| Logiciel                  | Flo'W One / Vinistoria                                  |
| Version                   |                                                         |
| Thème                     |                                                         |
| Date de mise à jour       |                                                         |
| Auteur                    | Le Service Assistance Clients                           |
|                           | support@graineinfo.fr                                   |
|                           | tél : 08 92 69 20 13 - fax : 02 41 22 18 37             |
| Référence                 |                                                         |

Le grand livre clients dans Flow One est la seule édition détaillant tous les mouvements permettant de justifier le solde d'un compte client. Nous vous conseillons d'éditer le grand livre avec lettrage (état de base n°1581).

### => Menu => "Comptabilité" => "Editions comptables" => "Grand Livre/Balance"

Le grand livre avec lettrage se présente en deux grandes parties.

A gauche (partie verte) on voit le détail des mouvements débit crédit qui justifie le solde comptable réel du client et sur la partie droite (en jaune) on voit le lettrage des factures, ce qui permet de voir quelles sont les factures qui sont réellement considérées comme soldées par le programme.

### Grand Livre avec Lettrage

Edition en € Facture R : Règlement B : Acompte facturé

A : Acompte ou Règlement non lettré

C : Commande

N : ANouveaux S : Reprise de Solde

### Du 01/01/2008 Au 31/12/2008

Période du : 01/01/2008 au : 31/12/2008 Client Nº: 2872 Afficher lettrage : Oui Afficher comptes soldés : Oui

LA GRAINE INFORMATIQUE Client : 2872 02/1221100 Nº Tál ·

Compte Client: 411010000

| Date       | Туре   | Nº Pièce | Débit    | Crédit | Solde<br>Progressif | Contrepartie | Type<br>Rgit | N° Rgit         | Montant<br>Lettré | Solde<br>Facture |
|------------|--------|----------|----------|--------|---------------------|--------------|--------------|-----------------|-------------------|------------------|
| 12/01/2008 | F      | 08001359 | 150.34   | 0.00   | 150.34              | СН           | R            | 08001405        | 150.34            | 0.00             |
| 31/01/2008 | R      | 08001405 | 0.00     | 150.34 | 0.00                | СН           |              |                 |                   |                  |
| 25/03/2008 | F      | 08001365 | 316.50   | 0.00   | 316.50              | СН           | R            | 08001406        | 316.50            | 0.00             |
| 15/04/2008 | R      | 08001406 | 0.00     | 316.50 | 0.00                | СН           | 500          | 252552262755226 | 1200020121        |                  |
| 20/05/2008 | F      | 08001372 | 71.16    | 0.00   | 71.16               |              |              |                 |                   | 71.16            |
| 31/07/2008 | F      | 08001378 | 791.25   | 0.00   | 862.41              |              |              |                 |                   | 791.25           |
|            |        | Total :  | 1 329.25 | 466.84 | 862.41              |              |              |                 | 466.84            | 862.41           |
|            | ~ ~ ~  |          |          |        |                     |              |              |                 |                   |                  |
| Τα         | tal Gé | néral :  | 1 329.25 | 466.84 | 862.41              |              |              |                 | 466.84            | 862.41           |

Dans quel cas le solde progressif du client (partie verte) est il égal au solde facture (partie jaune).

Si vous saisissez des règlements et que vous faites l'affectation (lettrage) au moment de la saisie, les 2 soldes du grand livre seront égaux. C'est le cas sur la copie d'écran ci-dessus où l'on peut voir que les 2 règlements saisis ont bien été affectés à 2 factures, résultat on a 2 soldes identiques sur l'édition (en l'occurrence 862,41 euros dans l'exemple).

Dans quel cas le solde progressif du client n'est pas égal au solde facture.

Exemple ci-dessous : le solde du client est de 362,41 euros alors que le solde facture est de 862,41 euros. La différence vient d'un règlement qui a été saisi mais qui n'a pas été affecté à une facture => il apparaît donc dans la partie verte du grand livre et influe sur le solde progressif, mais comme le lettrage de ce règlement n'a pas encore été fait, il n'y a rien dans la partie jaune (lettrage).

Remarques :Les règlements non lettrés apparaissent dans le grand livre avec la lettre A (acomptes ou règlements non lettrés).

### Grand Livre avec Lettrage Du 01/01/2008 Au 31/12/2008

Edition en € F : Facture R : Règlement

B : Acompte facturé

A : Acompte ou Règlement non lettré C : Commande

N : ANouveaux S : Reprise de Solde Période du : 01/01/2008 au : 31/12/2008 Client Nº : 2872 Afficher lettrage : Oui Afficher comptes soldés : Oui

| Date       | Туре | Nº Pièce | Débit    | Crédit | Solde<br>Progressif | Contrepartie | Type<br>Rgit | N° Rgit  | Montant<br>Lettré | Solde<br>Facture |
|------------|------|----------|----------|--------|---------------------|--------------|--------------|----------|-------------------|------------------|
| 12/01/2008 | F    | 08001359 | 150.34   | 0.00   | 150.34              | СН           | R            | 08001405 | 150.34            | 0.00             |
| 31/01/2008 | R    | 08001405 | 0.00     | 150.34 | 0.00                | СН           |              |          |                   |                  |
| 25/03/2008 | F    | 08001365 | 316.50   | 0.00   | 316.50              | СН           | R            | 08001406 | 316.50            | 0.00             |
| 15/04/2008 | R    | 08001406 | 0.00     | 316.50 | 0.00                | СН           |              |          |                   |                  |
| 20/05/2008 | F    | 08001372 | 71.16    | 0.00   | 71.16               |              |              |          |                   | 71.16            |
| 31/07/2008 | F    | 08001378 | 791.25   | 0.00   | 862.41              |              |              |          |                   | 791.25           |
| 15/08/2008 | А    | 08001407 | 0.00     | 500.00 | 362.41              | СН           |              |          |                   |                  |
|            |      | Total :  | 1 329.25 | 966.84 | 362.41              |              |              |          | 466.84            | 862.41           |

Le solde qui apparaît en bas de la fenêtre de consultations factures et relances correspond au solde progressif du grand livre et non pas au solde facture

| Recherch                                                                                                    | e de Fa                                              | ctures                                   |                                                          |                                                                                                    |                                                                         |                                                         |                              |                                       |                           |                                             |
|----------------------------------------------------------------------------------------------------|------------------------------------------------------|------------------------------------------|----------------------------------------------------------|----------------------------------------------------------------------------------------------------|-------------------------------------------------------------------------|---------------------------------------------------------|------------------------------|---------------------------------------|---------------------------|---------------------------------------------|
| N* Regroup :                                                                                                    |                                                      |                                          | N* Facture :                                             |                                                                                                    |                                                                         |                                                         |                              | $  \rangle$                           | N                         | Iom 1 : LA GRAINE                           |
|                                                                                                    |                                                      | N° C                                     | Commande :                                               |                                                                                                    | N* (                                                                    | Client : 2872                                           | Ø                            | Auteur :                              | N                         | lom 2:                                      |
| Date de Fac                                                                                                    | turation o                                           | lu: 01/01/2008                           | 15 au:                                                   | 31/12/2008 🔢                                                                                                    | Code                                                                    | client :                                                |                              | Catégorie                             |                           | Adr. : 1 avenue du                          |
| Date d'éc                                                                                                    | héance c                                             | iu: 77                                   | 15 au:                                                   | // 15                                                                                                    | N                                                                       | lom 1 :                                                 |                              | Représentan                           |                           | CD - 40070                                  |
| Type de Rec                                                                                                    | herche : ·                                           |                                          | -Factures sol                                            | ldées                                                                                                    | - N                                                                     | lom 2:                                                  | =                            |                                       |                           | Ville : BEAUCOUZ                            |
| en Prépara                                                                                                    | tion 💿                                               | Facturées                                | C Oui C                                                  | Non 🖲 Toutes                                                                                                    | Baison Sc                                                               | ociale :                                                | =                            |                                       |                           | Tél.: 0241221100                            |
| Paiement sur                                                                                                    | relevé —                                             |                                          |                                                          |                                                                                                    |                                                                         |                                                         | -P                           |                                       |                           | $\lambda = \alpha$                          |
| C Oui (                                                                                                    | î Non                                                | <ul> <li>Tout</li> </ul>                 |                                                          | Ordre de                                                                                                    | Tri                                                                     |                                                         |                              |                                       | - E 2                     | 8 🚺 3                                       |
| Nom 1                                                                                                    | Nom                                                  | 2 Commentai                              | N* Facture                                               | Date de Factural T                                                                                                    | otal TTC (€) S                                                          | olde 🛛 Rais. Si 🗖                                       |                              | ommar Date Créati                     | on Date dexpédi           | tion Total TTC (€)                          |
| A GRAINE IN                                                                                                    | IFU<br>IFO                                           |                                          | 08001378                                                 | 20/05/2008                                                                                                    | 791.25                                                                  | 791.25 SARL                                             | 0800                         | 2614 12/09/200                        | 3 31/07/2008              | 791.25                                      |
| A GRAINE IN                                                                                                    | IFO                                                  |                                          | 08001365                                                 | 25/03/2008                                                                                                    | 316.50                                                                  | 0.00 SARL                                               | 1                            |                                       |                           |                                             |
| A GRAINE IN                                                                                                    | IFO                                                  |                                          | 08001359                                                 | 12/01/2008                                                                                                    | 150.34                                                                  | 0.00 SARL                                               | Λ                            |                                       | \                         |                                             |
|                                                                                                    |                                                      |                                          |                                                          |                                                                                                    |                                                                         |                                                         |                              |                                       |                           |                                             |
|                                                                                                    |                                                      |                                          |                                                          |                                                                                                    |                                                                         |                                                         |                              |                                       |                           |                                             |
|                                                                                                    |                                                      |                                          |                                                          |                                                                                                    |                                                                         |                                                         | N° B                         | èglen Mtt Affect D                    | ate Règlemei Cor          | ntre N° Commande                            |
|                                                                                                    |                                                      |                                          |                                                          |                                                                                                    |                                                                         | /                                                       | Þ                            |                                       |                           |                                             |
|                                                                                                    |                                                      |                                          |                                                          |                                                                                                    |                                                                         | /                                                       |                              |                                       |                           |                                             |
|                                                                                                    |                                                      |                                          |                                                          |                                                                                                    |                                                                         |                                                         |                              |                                       |                           |                                             |
| anna i                                                                                                    |                                                      |                                          |                                                          |                                                                                                    |                                                                         | ~                                                       |                              |                                       |                           |                                             |
| LINE                                                                                                    |                                                      |                                          |                                                          |                                                                                                    |                                                                         | P                                                       |                              |                                       | ~ 0                       |                                             |
| 2                                                                                                    |                                                      |                                          |                                                          |                                                                                                    |                                                                         | _                                                       |                              |                                       | Solde                     | client : [362.41                            |
| 🕼 Gérer                                                                                                    |                                                      |                                          |                                                          | Service Fiche                                                                                                    |                                                                         | Liste                                                   |                              |                                       | 🎒 Gérer les Comr          | mandes 🛛 📲 F                                |
| Edition en<br>: Facture<br>: Règlement<br>: Acompte o<br>: Command<br>: Anouveau<br>: Reprise de<br>Client :<br>N° Tél. : | €<br>acturé<br>u Règler<br>e<br>x<br>Solde<br>2<br>0 | nent non lettré<br>1872 L4<br>1241221100 | GRAIN                                                    | E INFORMAT                                                                                                    | Période du :<br>Client N° : 2<br>Afficher lettr<br>Afficher con<br>1QUE | : 01/01/2008 ai<br>2872<br>rage/: Oui<br>nptes soldés : | <b>I</b><br>u : 31/12<br>Oui | <b>Du 01/01/:</b><br>2/2008<br>Compte | 2008 Au 3<br>Client : 411 | 1/12/2008                                   |
| Date                                                                                                    | Туре                                                 | Nº Pièce                                 | Débit                                                    | Crédit                                                                                                    | Solde<br>Progressif                                                     | Contrepartie                                            | Type<br>Rglt                 | N° Rgit                               | Montant<br>Lettré         | Solde<br>Facture                            |
| 12/01/2008                                                                                                    | F                                                    | 08001359                                 | 150.3                                                    | 34 0.00                                                                                                    | 150.34                                                                  | СН                                                      | R                            | 08001405                              | 150.34                    | 0.00                                        |
| 31/01/2008                                                                                                    | R                                                    | 08001405                                 | 0.0                                                      | 150.34                                                                                                    | 0.00                                                                    | СН                                                      | 100                          |                                       |                           |                                             |
| 25/03/2008                                                                                                    | F                                                    | 08001365                                 | 316.5                                                    | 50 0.00                                                                                                    | 316.50                                                                  | СН                                                      | R                            | 08001406                              | 316.50                    |                                             |
| 15/04/2008                                                                                                    | R                                                    | 08001406                                 | 0.0                                                      | 316.50                                                                                                    | 0.00                                                                    | СН                                                      |                              |                                       |                           | 0.00                                        |
| 20/05/2008                                                                                                    | F                                                    | 08001372                                 |                                                          | 871 ···· ··· ··· ··· ··· ··· ··· ··· ···                                                                                       | 71.16                                                                   | CHARGE CALL                                             |                              |                                       |                           | 0.00                                        |
| 31/07/2008                                                                                                    | F                                                    | 00001012                                 | 71.1                                                     | 6 0.00                                                                                                    | 11.10                                                                   | 1                                                       |                              | 1                                     | 1                         | 0.00<br>71.16                               |
| 15/08/2008                                                                                                    | 1                                                    | 08001378                                 | 71.1<br>791.2                                            | 16 0.00<br>25 0.00                                                                                                    | 862.41                                                                  |                                                         |                              |                                       |                           | 0.00<br>71.16<br>791.25                     |
| water and trushi                                                                                                    | A                                                    | 08001378<br>08001407                     | 71.1<br>791.2<br>0.0                                     | 0.00<br>25 0.00<br>00 500.00                                                                                                   | 862.41<br>362.41                                                        | сн                                                      |                              |                                       |                           | 0.00<br>71.16<br>791.25                     |
|                                                                                                    | A                                                    | 08001378<br>08001407<br>Total :          | 71.1<br>791.2<br>0.0<br><b>1 329.</b> 2                  | 0.00<br>25 0.00<br>00 500.00<br>25 966.84                                                                                      | 862.41<br>362.41<br><b>362.41</b>                                       | СН                                                      |                              |                                       | 466.84                    | 0.00<br>71.16<br>791.25<br><b>862.41</b>    |
|                                                                                                    | A                                                    | 08001378<br>08001407<br>Total :          | 71.1<br>791.2<br>0.0<br><b>1 329.</b> 2                  | 6 0.00<br>25 0.00<br>00 500.00<br>25 966.84                                                                                    | 862.41<br>362.41<br><b>362.41</b>                                       | СН                                                      |                              |                                       | 466.84                    | 0.00<br>71.16<br>791.25<br><b>862.41</b>    |
| Т                                                                                                    | A<br>Dtal Gé                                         | 08001378<br>08001407<br>Total :          | 71.1<br>791.2<br>0.0<br><b>1 329.2</b><br><b>1 329.2</b> | 16         0.00           25         0.00           300         500.00           25         966.84           25         966.84 | 862.41<br>362.41<br>362.41<br>362.41                                    | СН                                                      |                              |                                       | 466.84<br>466.84          | 0.00<br>71.16<br>791.25<br>862.41<br>862.41 |

Exemple de questions fréquemment posées au service assistance :

### Cas n°1

Lors de l'édition des relances clients, les factures qui s'éditent sur la relance ne correspondent pas à la réalité des règlements clients.

Exemple ci-dessous : La relance client fait apparaître trois factures non soldées alors que le solde du client tient compte d'un règlement.

La graine informatique 70 Avenue du Bois L'Abbé

Le 17/09/2008

49070 BEAUCOUZE

EARL DUPONT

Cher client,

Après pointage de nos écritures et sauf erreur de notre part, nous constatons que tout n'a pas été réglé. Nous pensons qu'il s'agit d'un oubli et espérons que vous ferez le nécessaire rapidement.

| Nº facture | Date de facture | Date d'échéance        | Total TTC | Montant réglé | Solde   |
|------------|-----------------|------------------------|-----------|---------------|---------|
| 07004402   | 17/04/2008      | 17/04/2008             | 431.61    |               | 431.61  |
| 07004405   | 20/05/2008      | 20/05/2008             | 159.74    |               | 159.74  |
| 07004408   | 21/07/2008      | 21/07/2008             | 80.83     |               | 80.83   |
|            |                 | Acomptes non lettrés : |           | 431.61        | -431.61 |
|            |                 | Total client :         | 672.18    | 431.61        | 240.57  |

Nous vous remercions par avance et vous prions d'agréer, Monsieur, nos meilleures salutations.

Pour comprendre le problème il suffit donc d'éditer le grand livre du client pour vérifier la situation du compte.

Dans l'exemple ci-dessous on retrouve une différence entre solde progressif et solde facture qui est due à un règlement de type A ( non lettré).

| Client :<br>N° Tél. : | 5      | 78 DI    | JPONT  | Compte Client : 411000 |                     |              |              |         |                   | 000800           |
|-----------------------|--------|----------|--------|------------------------|---------------------|--------------|--------------|---------|-------------------|------------------|
| Date                  | Туре   | Nº Pièce | Débit  | Crédit                 | Solde<br>Progressif | Contrepartie | Type<br>Rgit | N° Rgit | Montant<br>Lettré | Solde<br>Facture |
| 17/04/2008            | F      | 07004402 | 431.61 | 0.00                   | 431.61              |              |              |         |                   | 431.61           |
| 30/04/2008            | A      | 07003542 | 0.00   | 431.61                 | 0.00                | CHQ          |              |         |                   |                  |
| 20/05/2008            | F      | 07004405 | 159.74 | 0.00                   | 159.74              |              |              |         |                   | 159.74           |
| 21/07/2008            | F      | 07004408 | 80.83  | 0.00                   | 240.57              |              |              |         |                   | 80.83            |
|                       |        | Total :  | 672.18 | 431.61                 | 240.57              |              |              |         | 0.00              | 672.18           |
|                       |        |          |        |                        |                     |              |              |         |                   |                  |
| To                    | tal Gé | néral :  | 672.18 | 431.61                 | 240.57              |              |              |         | 0.00              | 672.18           |

Il suffit alors de noter le numéro du règlement et d'aller ensuite dans le menu de saisie de règlements pour pouvoir faire le lettrage.

| 🔮 Recherche I                  | Règleme   | ent                |          |                 |              |              |     |                |            |
|--------------------------------|-----------|--------------------|----------|-----------------|--------------|--------------|-----|----------------|------------|
| N* Client :                    | 5         | 🤣 N°règlement : [l | 07003542 |                 |              |              |     |                |            |
| Nom :                          |           |                    | C        | )ate de règleme | nt du :      | 15 au        | 7   | / 15           |            |
| Nom 2 :                        |           |                    |          | Contrep         | partie : 📃 🖉 | 9            | ſ   |                |            |
| Raison Sociale :<br>CP / Ville |           |                    |          | C Oui           | C Non        | Tous         |     | 8              |            |
| N° Règlement                   | N° Client | Nom 1              |          | Nom 2           | Rais, Soc.   | Contrepartie | TVA | Date Règlement | Date Ecl 🔼 |
| • 07003542                     | 578       | DUPONT             |          |                 | EARL         | CHQ          | 1   | 30/04/2008     | 30/04/2    |
|                                |           |                    |          |                 |              |              |     |                |            |

## En saisie de règlement il suffit de sélectionner la facture à solder

|                                                                                                    |          |                                                                                                   | 1                                                             |                                                                                                    |                                |                                                                   |                                                                                                    |                                                         |
|----------------------------------------------------------------------------------------------------|----------|---------------------------------------------------------------------------------------------------|---------------------------------------------------------------|----------------------------------------------------------------------------------------------------|--------------------------------|-------------------------------------------------------------------|----------------------------------------------------------------------------------------------------|---------------------------------------------------------|
| Règlements                                                                                                    |          |                                                                                                   |                                                               | \                                                                                                    |                                |                                                                   |                                                                                                    |                                                         |
| N° Règlement N° Client C                                                                                                    | Client   | C                                                                                                 | Contrepartie                                                  | Node Règlement                                                                                                    | Montant                        | Date Règlement                                                    | Date Echéanc 杰                                                                                                   | Créer                                                   |
| 7003542 578 C                                                                                                    | OUPONT   | C                                                                                                 | CHQ                                                           | CNEQUE                                                                                                    | 431.61                         | 30/04/2008                                                        | 30/04/2008                                                                                                    | Gen .                                                   |
|                                                                                                    |          |                                                                                                   |                                                               | $\setminus$                                                                                                    |                                |                                                                   | 10                                                                                                    | Ju Subbrim                                              |
|                                                                                                    |          |                                                                                                   |                                                               | $\backslash$                                                                                                    |                                |                                                                   |                                                                                                    | <u>D</u> élettrer                                       |
|                                                                                                    |          |                                                                                                   |                                                               |                                                                                                    |                                |                                                                   | ~                                                                                                    | Contraction of                                          |
| <                                                                                                    |          |                                                                                                   |                                                               |                                                                                                    |                                |                                                                   | >                                                                                                    |                                                         |
| Total Règlements : 431.61                                                                                                    | €        | Reste à Imp                                                                                       | uter: 431                                                     | .61€                                                                                                    |                                |                                                                   |                                                                                                    | Annule Annule                                           |
| -                                                                                                    |          |                                                                                                   |                                                               | and a second second sec |                                |                                                                   |                                                                                                    | Contraction of the second second                        |
| Factures Client                                                                                                    |          |                                                                                                   |                                                               |                                                                                                    | 14                             |                                                                   |                                                                                                    |                                                         |
| Factures Client                                                                                                    | Client : | _∲ Mor                                                                                            | ntant :                                                       |                                                                                                    | 2                              | Factures                                                          | s C Soldées                                                                                                    | C Toutes                                                |
| Factures Llient Facture : N* Tot. Factures : 672.18                                                                            | Client : | _∲ Mor<br>Tot. Sol                                                                                | ntant:<br>Ides: 672                                           | .18€                                                                                                    | <i>2</i>                       | Factures<br>• Non Soldée                                          | s 🕥 Soldées                                                                                                    | C Toutes                                                |
| Factures Llient Facture : N*   Tot. Factures : <b>672.18</b> N* Client Client                                                  | Client : | _ ₩ Mor<br>Tot. Sol<br>N° Facture [0                                                              | ntant : <b>[</b><br>Ides : <b>672</b><br>Client               | .18 €                                                                                                    |                                | Factures<br>• Non Soldée                                          | s ∩ Soldées<br>1 Date Echéar <mark>/</mark>                                                                      | C Toutes                                                |
| Factures Llient<br>Facture : N° 1<br>Tot. Factures : 672.18<br>N° Client Client<br>► 578 DUPONT                                | Client : | Tot. Sol<br>N° Facture<br>7004408 [                                                               | ntant : [<br>Ides : <b>672</b><br>Client<br>DUPONT            | .18 €<br>Montant Fac<br>80.83 1                                                                                                    |                                | Factures<br>Non Soldée                                            | <ul> <li>Soldées</li> <li>Date Echéar</li> <li>21/07/2008</li> </ul>                                             | C Toutes                                                |
| Factures Llient<br>Facture : N <sup>*</sup> I<br>Tot. Factures : <b>672.18</b><br>N <sup>*</sup> Client Client<br>► 578 DUPONT | Client : | Mor           Tot. Sol           N* Facture           7004408           7004405                   | ntant :<br>Ides : <b>672</b><br>Client<br>DUPONT<br>DUPONT    | .18 €<br>Montant Fac<br>80.83<br>159.74                                                                                                    |                                | Factures<br>Non Soldée<br>Solde Dev Reg<br>80.6<br>159.7          | <ul> <li>Soldées</li> <li>Date Echéat</li> <li>21/07/2008</li> <li>20/05/2008</li> </ul>                         | C Toutes<br>Affecter tou<br>Solder Ecar                 |
| Factures Llient<br>Facture : N° 1<br>Tot. Factures : 672,18<br>N° Client Client<br>► 578 DUPONT                                | Client : | Mor           Tot. Sol           N° Facture           7004408           7004408           7004402 | ntant :<br>Ides : 672<br>Client<br>DUPONT<br>DUPONT<br>DUPONT | .18 €<br>Montant Fac<br>80.83<br>159.74<br>431.61                                                                                                    | De Mit Affecte<br>E<br>E<br>E  | Factures<br>Non Soldée<br>Solde Dev Reg<br>80.6<br>159.7<br>431.6 | <ul> <li>Soldées</li> <li>Date Echéar</li> <li>21/07/2008</li> <li>20/05/2008</li> <li>17/04/2008</li> </ul>     | C Toutes<br>Affecter tou<br>Solder Ecar                 |
| Facture: N°<br>Facture : N°<br>Tot. Factures : 672.18<br>N° Client Client<br>► 578 DUPONT                                      | Client : | Mor<br>Tot. Sol<br>N* Facture (<br>7004408 [<br>7004405 [<br>7004402 ]                            | ntant :<br>Ides : 672<br>Client<br>DUPONT<br>DUPONT<br>DUPONT | .18 €<br>Montant Fac<br>80.83<br>159.74<br>431.61                                                                                                    | Dev Mit Affecte<br>E<br>E<br>E | Factures<br>Non Soldée<br>Solde Dev Reg<br>80.6<br>159.7<br>431.6 | <ul> <li>Soldées</li> <li>Date Echéar</li> <li>21/07/2008</li> <li>20/05/2008</li> <li>17/04/2008</li> </ul>     | C Toutes<br>Affecter tou<br>Solder Ecar<br>Recalc Sold  |
| Factures Llient<br>Facture : N* N* N* Tot. Factures : <b>672.18</b><br>N* Client Client<br>► 578 DUPONT                        | Client : | Mor<br>Tot. Sol<br>N° Facture (<br>7004408 (<br>7004405 (<br>7004402 (                            | ntant :<br>Ides : 672<br>Client<br>DUPONT<br>DUPONT<br>DUPONT | .18 €<br>Montant Fac<br>80.83<br>159.74<br>431.61                                                                                                    | Dev Mit Affecte                | Factures<br>Non Soldée<br>Solde Dev Reg<br>80.6<br>159.7<br>431.6 | <ul> <li>Date Echéar</li> <li>Date Echéar</li> <li>21/07/2008</li> <li>20/05/2008</li> <li>17/04/2008</li> </ul> | C Toutes<br>Affecter tou<br>Solder Ecar<br>Recalc Solde |

Une fois le lettrage effectué Le solde facture du grand livre change alors que le solde progressif n'est pas modifié.

| Client :<br>N° Tél. : | 5      | 78 DI    | JPONT  |        |                     |              |              | Compte   | Client : 411      | 000800           |
|-----------------------|--------|----------|--------|--------|---------------------|--------------|--------------|----------|-------------------|------------------|
| Date                  | Туре   | Nº Pièce | Débit  | Crédit | Solde<br>Progressif | Contrepartie | Type<br>Rgit | N° Rgit  | Montant<br>Lettré | Solde<br>Facture |
| 17/04/2008            | F      | 07004402 | 431.61 | 0.00   | 431.61              | CHQ          | R            | 07003542 | 431.61            | 0.00             |
| 30/04/2008            | R      | 07003542 | 0.00   | 431.61 | 0.00                | СНА          |              |          |                   |                  |
| 20/05/2008            | F      | 07004405 | 159.74 | 0.00   | 159.74              |              |              |          |                   | 159.74           |
| 21/07/2008            | F      | 07004408 | 80.83  | 0.00   | 240.57              |              |              |          |                   | 80.83            |
|                       |        | Total :  | 672.18 | 431.61 | 240.57              |              |              |          | 431.61            | 240.57           |
|                       |        |          |        |        |                     |              |              |          |                   |                  |
| Το                    | tal Gé | néral :  | 672.18 | 431.61 | 240.57              |              |              |          | 431.61            | 240.57           |

Si on réédite la relance client

Le solde total de l'édition correspond bien aux 2 factures apparaissant sur l'édition

La graine informatique 70 Avenue du Bois L'Abbé

Le 17/09/2008

49070 BEAUCOUZE

EARL DUPONT

Cher client,

Après pointage de nos écritures et sauf erreur de notre part, nous constatons que tout n'a pas été réglé. Nous pensons qu'il s'agit d'un oubli et espérons que vous ferez le nécessaire rapidement.

| N° facture | Date de facture | Date d'échéance | Total TTC | Montant réglé | Solde  |
|------------|-----------------|-----------------|-----------|---------------|--------|
| 07004405   | 20/05/2008      | 20/05/2008      | 159.74    |               | 159.74 |
| 07004408   | 21/07/2008      | 21/07/2008      | 80.83     |               | 80.83  |
|            |                 |                 |           |               |        |
|            |                 | Total client    | : 240.57  | 0.00          | 240.57 |

Nous vous remercions par avance et vous prions d'agréer, Monsieur, nos meilleures salutations.

### Cas n°2

La relance client fait apparaître une facture due et un solde total négatif (ce qui correspond à un trop perçu).

EARL DUPONT

Cher client,

Après pointage de nos écritures et sauf erreur de notre part, nous constatons que tout n'a pas été réglé. Nous pensons qu'il s'agit d'un oubli et espérons que vous ferez le nécessaire rapidement.

| Nº facture | Date de facture                          | Date d'échéance | Total TTC | Montant réglé    | Solde             |
|------------|------------------------------------------|-----------------|-----------|------------------|-------------------|
| 07004408   | 21/07/2008                               | 21/07/2008      | 80.83     |                  | 80.83             |
|            | Acomptes non lettrés :<br>Total client : |                 | 80.83     | 161.66<br>161.66 | -161.66<br>-80.83 |

Nous vous remercions par avance et vous prions d'agréer, Monsieur, nos meilleures salutations.

### Il faut donc éditer le grand livre avec lettrage

Dans notre exemple on constate que le solde progressif du grand livre est négatif de -80.83 euros alors que le solde facture est de +80.83 euros .

| Client :<br>N° Tél. : | 5      | 78 DI    | JPONT  |        |                     |              |              | Compte   | Client : 411      | 000800           |
|-----------------------|--------|----------|--------|--------|---------------------|--------------|--------------|----------|-------------------|------------------|
| Date                  | Туре   | N° Pièce | Débit  | Crédit | Solde<br>Progressif | Contrepartie | Type<br>Rgit | N° Rgit  | Montant<br>Lettré | Solde<br>Facture |
| 17/04/2008            | F      | 07004402 | 431.61 | 0.00   | 431.61              | CHQ          | R            | 07003542 | 431.61            | 0.00             |
| 30/04/2008            | R      | 07003542 | 0.00   | 431.61 | 0.00                | сна          |              | X        |                   |                  |
| 20/05/2008            | F      | 07004405 | 159.74 | 0.00   | 159.74              | CHQ          | R            | 07083543 | 159.74            | 0.00             |
| 31/05/2008            | R      | 07003543 | 0.00   | 159.74 | 0.00                | СНА          |              |          |                   |                  |
| 21/07/2008            | F      | 07004408 | 80.83  | 0.00   | 80.83               |              | Ł            |          | $\setminus$       | 80.83            |
| 31/07/2008            | A      | 07003544 | 0.00   | 80.83  | 0.00                | СНА          |              |          |                   |                  |
| 15/08/2008            | А      | 07003545 | 0.00   | 80.83  | -80.83              | сне          |              |          |                   |                  |
|                       |        | Total :  | 672.18 | 753.01 | -80.83              |              |              |          | 591.35            | 80.83            |
|                       |        |          |        |        | *                   |              |              |          |                   | X                |
| To                    | tal Gé | néral :  | 672.18 | 753.01 | -80.83              |              |              |          | 591.35            | 80.83            |

Le problème vient de deux règlements du même montant, qui sont non lettrés. Généralement dans ce genre de cas, on a un règlement de trop qui a été saisi.

Comment solutionner le problème :

Dans l'exemple ci-dessus il faut d'une part faire le lettrage d'un des deux règlements cela permettra de solder la facture restant due et d'autre part il faut annuler le 2<sup>lème</sup> règlement saisi.

Rappel : On ne peut supprimer un règlement que si le bordereau n'a pas été édité ou si le transfert en comptabilité n'a pas été effectué. Si c'est le cas il faudra alorspasser un règlement négatif pour annuler l'écriture en trop ( ce règlement négatif sera transféré en comptabilité et aura pour effet d'annuler l'écriture du règlement "doublon").

Dans notre exemple nous allons vous montrez la saisie du règlement négatif.

a) lettrage d'un des deux règlements

On retourne en saisie de règlement, sélection du règlement ( dans l'exemple on choisit celui de aout 2008)

| Gestion des Règlements                                                                                                    |                          |                        |                            |                    |  |  |  |  |  |
|----------------------------------------------------------------------------------------------------|--------------------------|------------------------|----------------------------|--------------------|--|--|--|--|--|
| Règlements                                                                                                    |                          |                        |                            |                    |  |  |  |  |  |
| N° Règlement N° Client Client                                                                                                    | Contrepartie Mode F      | èglement Montant I     | Date Règlement Date Echéan | cina 🚺 🚺 🔼 🔼 🔼     |  |  |  |  |  |
| 1 7003545 578 DUPONT                                                                                                    | CHQ CHEQL                | E 80.83                | 15/08/2008 15/08/2008      |                    |  |  |  |  |  |
|                                                                                                    |                          |                        |                            |                    |  |  |  |  |  |
|                                                                                                    |                          |                        |                            | Délettrer          |  |  |  |  |  |
|                                                                                                    |                          |                        |                            | ×                  |  |  |  |  |  |
|                                                                                                    |                          |                        | >                          | Valider            |  |  |  |  |  |
| Total Règlements : 80,83 € F                                                                                                    | Reste à Imputer : 0,00 € |                        |                            | 💥 <u>A</u> nnuler  |  |  |  |  |  |
| Factures Client                                                                                                    |                          |                        |                            |                    |  |  |  |  |  |
| Facture :       N° Client :       Image: Solution of the solution of the solu |                          |                        |                            |                    |  |  |  |  |  |
| Tot. Factures : 0.00 € Tot. Soldes : 0.00 €                                                                                                    |                          |                        |                            |                    |  |  |  |  |  |
| N° Client Client 🔨 N°                                                                                                    | Facture Client Monta     | nt Fac Dev Mtt Affecté | Solde Dev Reg Date Eché    | at 🔼 Affecter tout |  |  |  |  |  |
| ► 578 DUPONT                                                                                                    | 7004408 DUPONT           | 80.83 € 80.8           | 0.00 21/07/200             | 18                 |  |  |  |  |  |
|                                                                                                    |                          |                        |                            | Solder Ecart       |  |  |  |  |  |

b) Saisie d'un règlement négatif

| 🦉 Gestion des Règlements                                                                                                    |              |                                                                             |             |                 |               |               |               |  |  |
|----------------------------------------------------------------------------------------------------|--------------|-----------------------------------------------------------------------------|-------------|-----------------|---------------|---------------|---------------|--|--|
| Règlements                                                                                                    |              |                                                                             |             |                 |               |               |               |  |  |
| N° Client Client                                                                                                    | Contrepartie | Contrepartie Mode Règlement Montant Date Règlement Date Echéance Devise Tau |             |                 |               |               |               |  |  |
| 578                                                                                                    | CHQ          | CHEQUE                                                                      | -80.83      | 31/07/2008      | 31/07/2008    | EUR           | G Supprimer   |  |  |
|                                                                                                    |              |                                                                             |             |                 |               |               |               |  |  |
|                                                                                                    |              |                                                                             |             |                 |               |               |               |  |  |
| <                                                                                                    |              |                                                                             |             |                 |               | >             | Valider       |  |  |
| Total Règlements : 0.00 € Reste à Imputer : -80.83                                                                                                    |              |                                                                             |             |                 |               |               |               |  |  |
| Factures Client                                                                                                    |              |                                                                             |             |                 |               |               |               |  |  |
| Facture :     N° Client :     Image: Montant :     Image: Facture s       Image: Construct of the sector of the sector |              |                                                                             |             |                 |               |               |               |  |  |
| Tot. Factures : 672.18 € Tot. Soldes : 0.00 €                                                                                                    |              |                                                                             |             |                 |               |               |               |  |  |
| N° Client Client                                                                                                    | N* Facture   | e Client I                                                                  | Montant Fac | Dev Mtt Affecté | Solde Dev Reg | Date Echéar 🛧 | Affecter tout |  |  |
| ▶ 578 DUPONT                                                                                                    | 7004408      | DUPONT                                                                      | 80.83       | €               | 0.00          | 21/07/2008 📃  |               |  |  |
|                                                                                                    | 700440       | 5 DUPONT                                                                    | 159.74      | €               | 0.00          | 20/05/2008    | Solder Ecart  |  |  |
|                                                                                                    | 700440       | 2 DUPONT                                                                    | 431.61      | €               | 0.00          | 17/04/2008    |               |  |  |
|                                                                                                    |              |                                                                             |             |                 |               |               | Recalc Soldes |  |  |

Résultat au niveau du grand livre

Tout est soldé et le client ne s'éditera pas sur les relances.

### Client: 578 DUPONT N°Tél.:

### Compte Client : 411000800

| Date               | Туре | Nº Pièce | Débit  | Crédit | Solde<br>Progressif | Contrepartie | Type<br>Rgit | N° Rgit  | Montant<br>Lettré | Solde<br>Facture |
|--------------------|------|----------|--------|--------|---------------------|--------------|--------------|----------|-------------------|------------------|
| 17/04/2008         | F    | 07004402 | 431.61 | 0.00   | 431.61              | CHQ          | R            | 07003542 | 431.61            | 0.00             |
| 30/04/2008         | R    | 07003542 | 0.00   | 431.61 | 0.00                | СНО          |              |          |                   |                  |
| 20/05/2008         | F    | 07004405 | 159.74 | 0.00   | 159.74              | СНО          | R            | 07003543 | 159.74            | 0.00             |
| 31/05/2008         | R    | 07003543 | 0.00   | 159.74 | 0.00                | СНО          |              |          |                   |                  |
| 21/07/2008         | F    | 07004408 | 80.83  | 0.00   | 80.83               | СНО          | R            | 07003545 | 80.83             | 0.00             |
| 31/07/2008         | A    | 07003544 | 0.00   | 80.83  | 0.00                | СНО          |              |          |                   |                  |
| 31/07/2008         | A    | 07003548 | 0.00   | -80.83 | 80.83               | СНО          |              |          |                   |                  |
| 15/08/2008         | R    | 07003545 | 0.00   | 80.83  | 0.00                | СНО          |              |          |                   |                  |
|                    |      | Total :  | 672.18 | 672.18 | 0.00                |              |              |          | 672.18            | 0.00             |
|                    |      |          |        |        |                     |              |              |          |                   |                  |
| Total Général : 67 |      | 672.18   | 672.18 | 0.00   |                     |              |              | 672.18   | 0.00              |                  |